# Esempio di configurazione WPA2-PSK e Open Authentication con Cisco 5760 WLC

### Sommario

Introduzione Prerequisiti Requisiti Componenti usati Configurazione Esempio di rete Configurazione WPA2-PSK con CLI Configurazione WPA2-PSK con GUI Open Authentication Configuration con CLI Open Authentication Configuration con GUI Verifica Risoluzione dei problemi

## Introduzione

Questo documento spiega i vantaggi dell'uso di WPA2 (Wi-Fi Protected Access 2) in una rete LAN wireless (WLAN). Nel documento vengono forniti due esempi di configurazione per l'implementazione di WPA2 su una WLAN:

- Configurazione di una chiave già condivisa WPA2 (PSK)
- Configurazione dell'autenticazione aperta

## Prerequisiti

#### Requisiti

Cisco raccomanda la conoscenza dei seguenti argomenti:

- WPA (Wireless Protected Access)
- Soluzioni per la sicurezza WLAN

#### Componenti usati

Le informazioni fornite in questo documento si basano sulle seguenti versioni software e hardware:

- Cisco serie 5700 Wireless LAN Controller (WLC) con software Cisco IOS<sup>®</sup> XE, versione 3.3
- Cisco Aironet serie 3600 Lightweight Access Point
- Supplicant wireless nativo di Microsoft Windows 7

Le informazioni discusse in questo documento fanno riferimento a dispositivi usati in uno specifico ambiente di emulazione. Su tutti i dispositivi menzionati nel documento la configurazione è stata ripristinata ai valori predefiniti. Se la rete è operativa, valutare attentamente eventuali conseguenze derivanti dall'uso dei comandi.

### Configurazione

Nota: per ulteriori informazioni sui comandi menzionati in questa sezione, usare lo strumento di ricerca dei comandi (solo utenti registrati).

#### Esempio di rete

Nella figura viene visualizzato il diagramma di rete:

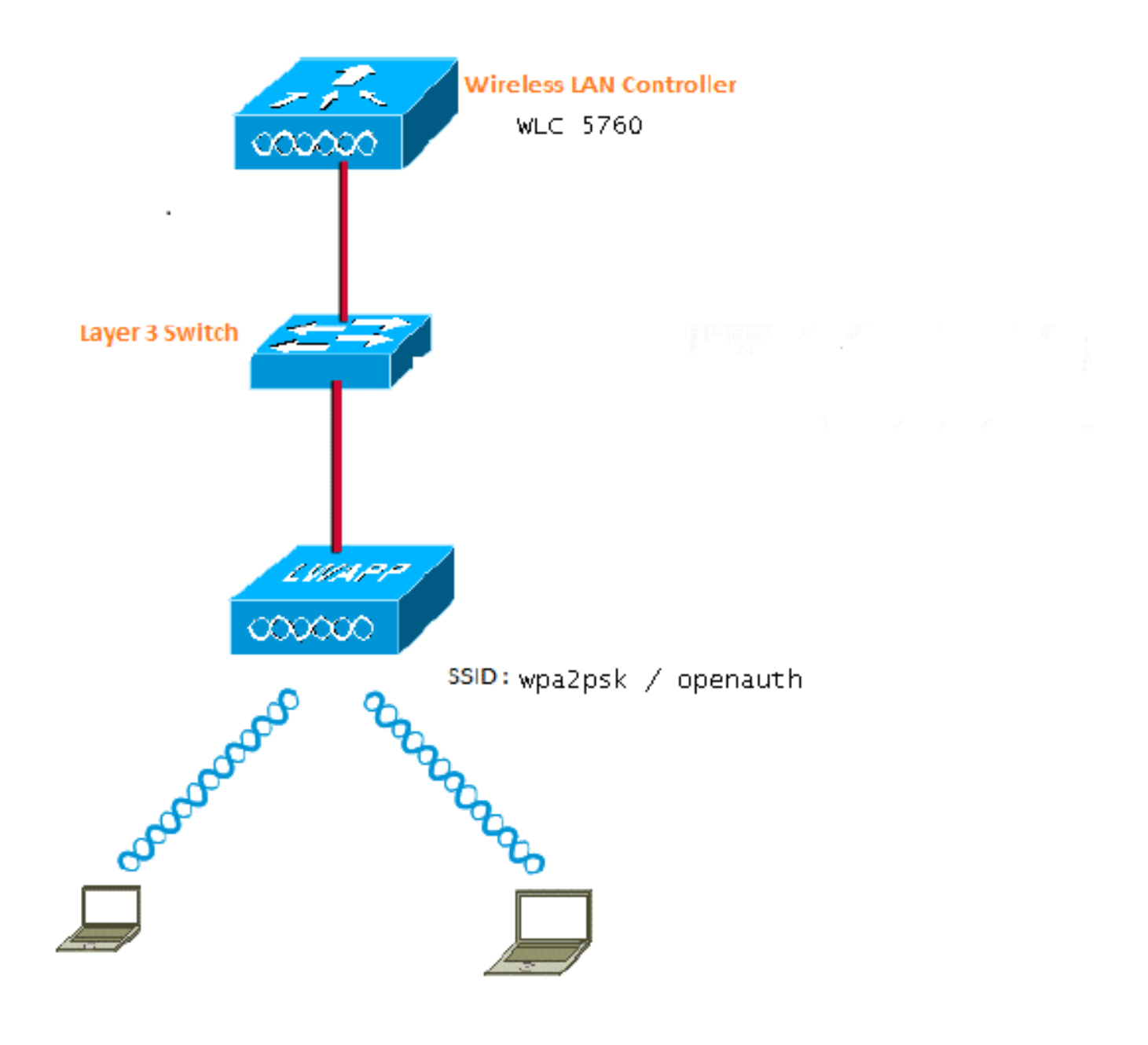

Figura 1. Esempio di rete

#### Configurazione WPA2-PSK con CLI

In questo esempio viene descritto come usare l'interfaccia della riga di comando (CLI) per configurare lo snooping DHCP per le VLAN usate per i client.

La VLAN20 viene utilizzata per i client e il pool è configurato sullo stesso WLC. La porta 10 Gigabit Ethernet 1/0/1 del Cisco 5700 WLC è collegata allo switch uplink. Se il server DHCP è configurato sul server oltre il WLC o su un server DHCP esterno, le informazioni sullo snooping e l'inoltro devono essere considerate attendibili.

ip device tracking ip dhcp snooping vlan 12,20,30,40 ip dhcp snooping ! ip dhcp pool vlan20

```
network 20.20.20.0 255.255.255.0
default-router 20.20.20.1
interface Vlan20
ip address 20.20.20.1 255.255.255.0
interface TenGigabitEthernet1/0/1
switchport trunk native vlan 12
switchport mode trunk
ip dhcp relay information trusted
ip dhcp relay information trusted
ip dhcp snooping trust
wlan wpa2psk 1 wpa2psk
client vlan 20
no security wpa akm dot1x
security wpa akm psk set-key ascii 0 Cisco123
no shutdown
```

**Nota:** Se la configurazione contiene uno spazio nella password PSK, utilizzare il formato "password PSK". Lo stesso formato deve essere utilizzato se si configura anche con la GUI.

#### Esempio

```
security wpa akm psk set-key ascii 0 "Cisco 123"
```

#### Configurazione WPA2-PSK con GUI

Completare questi passaggi per configurare una chiave già condivisa WPA2 nell'interfaccia utente del WLC:

1. Selezionare Configuration > Wireless > WLAN > WLANe creare una nuova WLAN:

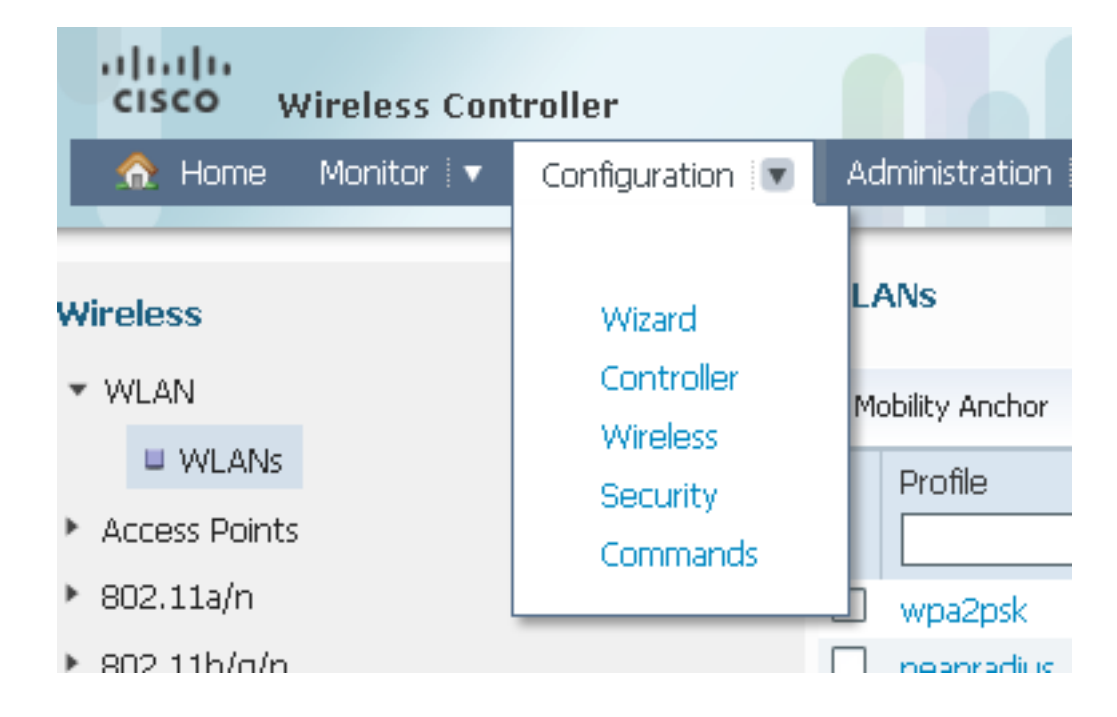

2. Abilitare WPA2 e mapparlo all'interfaccia desiderata:

| WLAN > Edit                  |                                                                                                    |  |  |  |  |  |
|------------------------------|----------------------------------------------------------------------------------------------------|--|--|--|--|--|
| General Security QOS         | Advanced                                                                                             |  |  |  |  |  |
| Profile Name                 | wpa2psk                                                                                              |  |  |  |  |  |
| Туре                         | WLAN                                                                                                 |  |  |  |  |  |
| SSID                         | wpa2psk                                                                                              |  |  |  |  |  |
| Status                       |                                                                                                    |  |  |  |  |  |
| Security Policies            | [WPA2][Auth(PSK)]<br>(Modifications done under security tab will appear after applying the changes.) |  |  |  |  |  |
| Radio Policy                 | Al 👻                                                                                                 |  |  |  |  |  |
| Interface/Interface Group(G) | default 💌                                                                                            |  |  |  |  |  |
| Broadcast SSID               |                                                                                                    |  |  |  |  |  |
| Multicast VLAN Feature       |                                                                                                    |  |  |  |  |  |
|                              |                                                                                                    |  |  |  |  |  |

 Fare clic sulla scheda Protezione, selezionare la casella di controllo Criterio WPA2 e selezionare AES come crittografia WPA2. Nell'elenco a discesa Auth Key Mgmt, selezionare PSK. Immettere il PSK che il client utilizzerà per connettersi:

| WLAN > Edit                                |
|--------------------------------------------|
| General Security QOS Advanced              |
| Layer2 Layer3 AAA Server                   |
| Layer 2 Security WPA + WPA2  MAC Filtering |
| WPA+WPA2 Parameters WPA Policy             |
| WPA2 Policy 🗹                              |
| WPA2 Encryption 🗹 AES 🗌 TKIP               |
| Auth Key Mgmt PSK 💌                        |
| PSK Format ASCII 👻                         |
| •••••                                      |

### Open Authentication Configuration con CLI

Questo è un esempio di come usare la CLI per configurare lo snooping DHCP per le VLAN che vengono usate per i client; nell'esempio, viene usata la VLAN20 per i client. Il pool è configurato sullo stesso WLC.

10 Gigabit Ethernet 1/0/1 dal WLC 5760 sia collegato allo switch uplink. Se il server DHCP è configurato sul server oltre il WLC o su un server DHCP esterno, le informazioni sullo snooping e l'inoltro devono essere considerate attendibili.

ip device tracking ip dhcp snooping vlan 12,20,30,40 ip dhcp snooping ! ip dhcp pool vlan20 network 20.20.20.0 255.255.255.0 default-router 20.20.20.1 interface Vlan20 ip address 20.20.20.1 255.255.255.0

interface TenGigabitEthernet1/0/1

```
switchport trunk native vlan 12
switchport mode trunk
ip dhcp relay information trusted
ip dhcp snooping trust
wlan open 5 open
client vlan VLAN0020
no security wpa
no security wpa akm dot1x
no security wpa wpa2
no security wpa wpa2 ciphers aes
session-timeout 1800
no shutdown
```

#### **Open Authentication Configuration con GUI**

In questa procedura viene descritto come configurare l'autenticazione aperta nell'interfaccia utente grafica del WLC:

1. Selezionare Configuration > Wireless > WLAN > WLANe creare una nuova WLAN:

| cisco Wireless Controller                                                                       |                                                                                     |                                                                                                    |  |  |  |  |
|-------------------------------------------------------------------------------------------------|-------------------------------------------------------------------------------------|----------------------------------------------------------------------------------------------------|--|--|--|--|
| 🏠 Home Monitor 🛛 Configuration 🗐                                                                | Administration 🛛 💌 Help                                                             |                                                                                                    |  |  |  |  |
| Wireless<br>VULAN                                                                               | WLAN<br>WLAN > Edit<br>General Security QOS                                         | Advanced                                                                                                    |  |  |  |  |
| <ul> <li>Access Points</li> <li>802.11a/n</li> <li>802.11b/a/n</li> <li>Media Stream</li> </ul> | Profile Name<br>Type<br>SSID<br>Status                                              | open<br>WLAN<br>open<br>V<br>None<br>(Modifications done under security tab will appear after applying the changes.)<br>Al V<br>VLAN0020 V<br>C<br>C |  |  |  |  |
|                                                                                                 | Security Policies<br>Radio Policy<br>Interface/Interface Group(G)<br>Broadcast SSID |                                                                                                    |  |  |  |  |
|                                                                                                 | Multicast VLAN Feature                                                              |                                                                                                    |  |  |  |  |

2. Fare clic sulla scheda **Protezione**. Nelle schede **Layer2** e **Layer3**, impostare tutti gli elementi su Nessuno. Questo è un esempio dei risultati della configurazione:

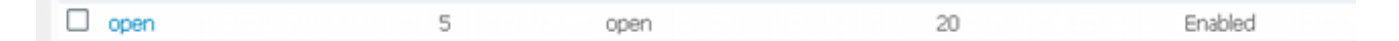

### Verifica

Per verificare che la configurazione funzioni correttamente, consultare questa sezione.

Verificare che il client WPA2-PSK sia connesso:

| 🞯 Intel® PRO                | )Set/Wireless WiF                                         | i Connection                                    | Utility          |                    |
|-----------------------------|-----------------------------------------------------------|-------------------------------------------------|------------------|--------------------|
| File Tools Ad               | vanced Profiles He                                        | lp                                              |                  |                    |
|                             |                                                           |                                                 |                  | (intel)            |
|                             | You are con                                               | inected to                                      | wpa2psk.         |                    |
|                             | Network Name:<br>Speed:<br>Signal Quality:<br>IP Address: | wpa2psk<br>78.0 Mbps<br>Excellent<br>20.20.20.3 |                  | <u>D</u> etails    |
| WiFi Netwo                  | ork <u>s</u> (59)                                         |                                                 |                  |                    |
|                             | wpa2psk                                                   | ecurity enabled                                 | Connected        | ◎ a 9 <sup>△</sup> |
|                             | EAPFAST<br>This network has se                            | ecurity enabled                                 |                  | a 9<br>V 📇 🛈       |
| alla                        | <b>DVA</b><br>This network has se                         | ecurity enabled                                 | Manual           | ⊘ 8 9<br>√ ≛ 0     |
|                             | peapradius                                                | ecurity enabled                                 | Manual           | ⊘ a g<br>√ ⇔ 0 _   |
| Disco                       | nect Prop                                                 | erties                                          |                  | <u>R</u> efresh    |
| To manage<br>Profiles butto | profiles of previously co<br>on.                          | onnected WiFi nel                               | works, click the | Profiles           |
|                             | <u>V</u> iFi On                                           | Hardware radi<br>ON                             | o switch: He     | lp? <u>Close</u>   |

Confermare che il client sia connesso all'autenticazione aperta:

| 0    | ntel®                      | PROSet               | t/Wirele                                                | ss V               | /iFi C        | onnectio                                     | n Utility         |       |                 |         | X |
|------|----------------------------|----------------------|---------------------------------------------------------|--------------------|---------------|----------------------------------------------|-------------------|-------|-----------------|---------|---|
| File | Tools                      | Advanc               | ed Profi                                                | iles               | Help          |                                              |                   |       |                 |         |   |
|      |                            |                      |                                                         |                    |               |                                              |                   |       |                 | (intel) |   |
|      | You are connected to open. |                      |                                                         |                    |               |                                              |                   |       |                 |         |   |
|      | -\ <i>\\\\</i> ;E; N       | N<br>S<br>S<br>If    | letwork Na<br>ipeed:<br>ignal Qual<br>PAddress:<br>(56) | ame:<br>lity:      |               | open<br>78.0 Mbps<br>Excellent<br>20.20.20.3 | 1                 |       | <u>D</u> eta    | ails    |   |
|      | - WIELIN                   | etwork <u>s</u>      | (36)                                                    |                    |               |                                              |                   |       |                 |         |   |
|      | u                          |                      | open                                                    |                    |               |                                              | Connecte          | ed 🍳  | ) a 9<br>/ 40   | â       |   |
|      | u                          | 1                    | EAPFAS                                                  | <b>T</b><br>irk ha | is seci       | irity enabled                                |                   | •     | a 9<br>/ 💾 🕻    |         |   |
|      | u                          | <b>a</b> 1           | <b>wpa2psk</b><br>This netwo                            | <b>.</b><br>irk ha | is seci       | irity enabled                                |                   | •     | a g<br>/ 💾 🚺    |         |   |
|      | .1                         | a                    | <b>DVA</b><br>This netwo                                | ırk ha             | is secu       | irity enabled                                | Manual            |       | 2 a 9<br>/ 📇 🕻  | ~       |   |
|      | Di                         | isco <u>n</u> n      | ect                                                     | Pr                 | op <u>e</u> r | ties                                         |                   | E     | <u>R</u> efresh |         |   |
|      | To mana<br>Profiles        | age profi<br>button. | les of prev                                             | iousl              | y conn        | ected WiFir                                  | networks, clic    | k the | <u>P</u> rof    | iles    |   |
|      |                            | <u>W</u> iFi         | On                                                      |                    | •             | Hardware ra<br>Ol                            | adio switch:<br>N | Help? | <u>C</u> lo     | ose     |   |

# Risoluzione dei problemi

Le informazioni contenute in questa sezione permettono di risolvere i problemi relativi alla configurazione.

Note:

Lo <u>strumento Output Interpreter (solo utenti registrati) supporta alcuni comandi show.</u> Usare lo strumento Output Interpreter per visualizzare un'analisi dell'output del comando **show.** 

consultare le <u>informazioni importanti sui comandi di debug prima di usare i comandi di</u> **debug.** 

Questo è un esempio di output da comandi utili di debug e trace:

```
debug client mac XXXX.XXXX.XXXX
Controller#sh debugging
Nova Platform:
   dot11/state debugging is on
  pem/events debugging is on
   client/mac-addr debugging is on
   dot11/detail debugging is on
  mac/ filters[string 0021.5c8c.c761] debugging is on
   dot11/error debugging is on
   dot11/mobile debugging is on
   pem/state debugging is on
set trace group-wireless-client filter mac XXXX.XXXX.XXXX
set trace wcm-dot1x event filter mac XXXX.XXXX.XXXX
set trace wcm-dot1x aaa filter mac XXXX.XXXX.XXXX
set trace aaa wireless events filter mac XXXX.XXXX.XXXX
set trace access-session core sm filter mac XXXX.XXXX.XXXX
set trace access-session method dot1x filter XXXX.XXXX.XXXX
*Sep 1 05:55:01.321: 0021.5C8C.C761 Association received from mobile on AP
C8F9.F983.4260 1 wcm: i.D^Iw for client
*Sep 1 05:55:01.321: 0021.5C8C.C761 qos upstream policy is unknown and
downstream policy is unknown 1 wcm: r client
*Sep 1 05:55:01.321: 0021.5C8C.C761 apChanged 0 wlanChanged 1 mscb ipAddr
20.20.20.3, apf RadiusOverride 0x0, numIPv6Addr=0 1 wcm: mJ^Iwy_status 0
attr len^G$8\227v^K
*Sep 1 05:55:01.321: 0021.5C8C.C761 Applying WLAN policy on MSCB. 1 wcm:
ipAddr 20.20.20.3, apf RadiusOverride 0x0, numIPv6Addr=0
*Sep 1 05:55:01.321: 0021.5C8C.C761 Scheduling deletion of Mobile Station: 1
     (callerId: 50) in 1 seconds
wcm:
*Sep 1 05:55:01.321: 0021.5C8C.C761 Disconnecting client due to switch of
WLANs from 6(wep) to 5(open) 1 wcm:
*Sep 1 05:55:02.193: 0021.5C8C.C761 apfMsExpireCallback (apf_ms.c: 1 wcm: 664)
Expiring Mobile!
*Sep 1 05:55:02.193: 0021.5C8C.C761 apfMsExpireMobileStation (apf_ms.c: 1 wcm:
6953) Changing state for mobile 0021.5C8C.C761 on AP C8F9.F983.4260 from
Associated to Disassociated
*Sep 1 05:55:02.193: 0021.5C8C.C761 Sent Deauthenticate to mobile on BSSID
C8F9.F983.4260 slot 1(caller apf_ms.c: 1 wcm: 7036)
*Sep 1 05:55:02.193: 0021.5C8C.C761 apfMsExpireMobileStation (apf_ms.c: 1 wcm:
7092) Changing state for mobile 0021.5C8C.C761 on AP C8F9.F983.4260 from
Disassociated to Idle
*Sep 1 05:55:02.193: 0021.5C8C.C761 20.20.20.3 RUN (20) Deleted mobile LWAPP
rule on AP [ C8F9.F983.4260 ] 1 wcm: 5C8C.C761 on AP C8F9.F983.4260 from
Disassociated to Idle
*Sep 1 05:55:02.193: 0021.5C8C.C761 20.20.20.3 RUN (20) FastSSID for the
client [ C8F9.F983.4260 ] NOTENABLED 1 wcm: C.C761 on AP C8F9.F983.4260
from Disassociated to Idle
*Sep 1 05:55:02.193: 0021.5C8C.C761 Incrementing the Reassociation Count 1 for
client (of interface VLAN0020) 1 wcm: D
*Sep 1 05:55:02.193: 0021.5C8C.C761 Clearing Address 20.20.20.3 on mobile 1
wcm: for client (of interface VLAN0020)
*Sep 1 05:55:02.193: PEM recv processing msg Del SCB(4) 1 wcm: 0.20.3 on
mobile
```

\*Sep 1 05:55:02.193: 0021.5C8C.C761 20.20.20.3 RUN (20) Skipping TMP rule add 1 wcm: lient (of interface VLAN0020) \*Sep 1 05:55:02.193: 0021.5C8C.C761 20.20.20.3 RUN (20) Change state to DHCP\_REQD (7) last state RUN (20) 1 wcm: \*Sep 1 05:55:02.193: 0021.5C8C.C761 WCDB\_CHANGE: 1 wcm: Client 1 m\_vlan 20 Radio iif id 0xbfcdc0000003a bssid iif id 0x8959800000004a, bssid C8F9.F983.4260 \*Sep 1 05:55:02.193: 0021.5C8C.C761 WCDB\_AUTH: 1 wcm: Adding opt82 len 0 \*Sep 1 05:55:02.193: 0021.5C8C.C761 WCDB\_CHANGE: 1 wcm: Suppressing SPI (client pending deletion) pemstate 7 state LEARN\_IP(2) vlan 20 client\_id 0xac7080000004b mob=Local(1) ackflag 2 dropd 0, delete 1 \*Sep 1 05:55:02.193: 0021.5C8C.C761 Sending SPI spi\_epm\_epm\_terminate\_session successfull 1 wcm: pemstate 7 state LEARN\_IP(2) vlan 20 client\_id 0xac7080000004b mob=Local(1) ackflag 2 dropd 0, delete 1 \*Sep 1 05:55:02.194: 0021.5C8C.C761 Sending SPI spi\_epm\_epm\_terminate\_session successfull 1 wcm: pemstate 7 state LEARN\_IP(2) vlan 20 client\_id 0xac7080000004b mob=Local(1) ackflag 2 dropd 0, delete 1 \*Sep 1 05:55:02.194: 0021.5C8C.C761 Deleting wireless client; Reason code 0, Preset 1, AAA cause 1 1 wcm: 7 state LEARN\_IP(2) vlan 20 client\_id 0xac7080000004b mob=Local(1) ackflag 2 dropd 0, delete 1 \*Sep 1 05:55:02.194: 0021.5C8C.C761 WCDB\_DEL: 1 wcm: Successfully sent \*Sep 1 05:55:02.194: 0021.5C8C.C761 Expiring mobile state delete 1 wcm: on code 0, Preset 1, AAA cause 1 \*Sep 1 05:55:02.194: 0021.5C8C.C761 0.0.0.0 DHCP\_REQD (7) Handling pemDelScb Event skipping delete 1 wcm: state LEARN\_IP(2) vlan 20 client\_id 0xac7080000004b mob=Local(1) ackflag 2 dropd 0, delete 1 \*Sep 1 05:55:02.197: 0021.5C8C.C761 WCDB SPI response msg handler client code 1 mob state 1 1 wcm: g delete \*Sep 1 05:55:02.197: 0021.5C8C.C761 apfProcessWcdbClientDelete: 1 wcm: Delete ACK from WCDB. \*Sep 1 05:55:02.197: 0021.5C8C.C761 WCDB\_DELACK: 1 wcm: wcdbAckRecvdFlag updated \*Sep 1 05:55:02.197: 0021.5C8C.C761 WCDB\_DELACK: 1 wcm: Client IIF Id dealloc SUCCESS w/ 0xac7080000004b. \*Sep 1 05:55:02.197: 0021.5C8C.C761 Invoked platform delete and cleared handle 1 wcm: w/ 0xac7080000004b. \*Sep 1 05:55:02.197: 0021.5C8C.C761 Deleting mobile on AP C8F9.F983.4260 (1) 1 wcm: w/ 0xac7080000004b. \*Sep 1 05:55:02.197: 0021.5C8C.C761 Unlinked and freed mscb 1 wcm: 8F9.F983.4260 (1) \*Sep 1 05:55:02.197: WCDB\_IIF: 1 wcm: Ack Message ID: 0xac7080000004b code 1003 \*Sep 1 05:55:02.379: 0021.5C8C.C761 Adding mobile on LWAPP AP C8F9.F983.4260 (1) 1 wcm: xac7080000.D^Iwb. \*Sep 1 05:55:02.379: 0021.5C8C.C761 Creating WL station entry for client rc 0 1 wcm: \*Sep 1 05:55:02.379: 0021.5C8C.C761 Association received from mobile on AP C8F9.F983.4260 1 wcm: 0.D^1wb. \*Sep 1 05:55:02.379: 0021.5C8C.C761 qos upstream policy is unknown and downstream policy is unknown 1 wcm: \*Sep 1 05:55:02.379: 0021.5C8C.C761 apChanged 0 wlanChanged 0 mscb ipAddr 0.0.0.0, apf RadiusOverride 0x0, numIPv6Addr=0 1 wcm: \2105HmJ^Iwlient\_id 0xac708000^G\$8\227v^K \*Sep 1 05:55:02.379: 0021.5C8C.C761 Applying WLAN policy on MSCB. 1 wcm: ipAddr 0.0.0.0, apf RadiusOverride 0x0, numIPv6Addr=0 \*Sep 1 05:55:02.379: 0021.5C8C.C761 Applying WLAN ACL policies to client 1 wcm: 0.0.0.0, apf RadiusOverride 0x0, numIPv6Addr=0 \*Sep 1 05:55:02.379: 0021.5C8C.C761 No Interface ACL used for Wireless client in WCM(NGWC) 1 wcm: usOverride 0x0, numIPv6Addr=0 \*Sep 1 05:55:02.379: 0021.5C8C.C761 Applying site-specific IPv6 override for station 0021.5C8C.C761 - vapId 5, site 'default-group', interface 'VLAN0020' 1 wcm: \*Sep 1 05:55:02.379: 0021.5C8C.C761 Applying local bridging Interface Policy for station 0021.5C8C.C761 - vlan 20, interface 'VLAN0020' 1 wcm: erface

'VLAN0020' \*Sep 1 05:55:02.379: 0021.5C8C.C761 STA - rates (8): 1 wcm: 140 18 152 36 176 72 96 108 0 0 0 0 0 0 0 0 \*Sep 1 05:55:02.379: 0021.5C8C.C761 new capwap\_wtp\_iif\_id b6818000000038, sm capwap\_wtp\_iif\_id 0 1 wcm: 8C.C761 - vlan 20, interface 'VLAN0020' \*Sep 1 05:55:02.379: 0021.5C8C.C761 WCDB\_ADD: 1 wcm: Radio IIFID 0xbfcdc0000003a, BSSID IIF Id 0xbb30c00000046, COS 4 \*Sep 1 05:55:02.379: Load Balancer: 1 wcm: Success, Resource allocated are: Active Switch number: 1, Active Asic number : 0, Reserve Switch number 0 Reserve Asic number 0. AP Asic num 0 \*Sep 1 05:55:02.379: 0021.5C8C.C761 WCDB\_ADD: 1 wcm: Anchor Sw 1, Doppler 0 \*Sep 1 05:55:02.380: 0021.5C8C.C761 WCDB\_ALLOCATE: 1 wcm: Client IIF Id alloc SUCCESS w/ client 8e7bc0000004d (state 0). \*Sep 1 05:55:02.380: 0021.5C8C.C761 iifid Clearing Ack flag 1 wcm: F Id alloc SUCCESS w/ client 8e7bc0000004d (state 0). \*Sep 1 05:55:02.380: 0021.5C8C.C761 WCDB\_ADD: 1 wcm: Adding opt82 len 0 \*Sep 1 05:55:02.380: 0021.5C8C.C761 WCDB\_ADD: 1 wcm: Cleaering Ack flag \*Sep 1 05:55:02.380: 0021.5C8C.C761 WCDB\_ADD: 1 wcm: ssid open bssid C8F9.F983.4260 vlan 20 auth=ASSOCIATION(0) wlan(ap-group/global) 5/5 client 0 assoc 1 mob=Unassoc(0) radio 1 m\_vlan 20 ip 0.0.0.0 src 0xb6818000000038 dst 0x0 cid 0x8e7bc00000004d glob rsc id 14dhcpsrv 0.0.0.0 ty \*Sep 1 05:55:02.380: 0021.5C8C.C761 WCDB\_ADD: 1 wcm: mscb iifid 0x8e7bc0000004d msinfo iifid 0x0 \*Sep 1 05:55:02.380: 0021.5C8C.C761 0.0.0.0 START (0) Initializing policy 1 wcm: info iifid 0x0 \*Sep 1 05:55:02.380: 0021.5C8C.C761 0.0.0.0 START (0) Change state to AUTHCHECK (2) last state AUTHCHECK (2) 1 wcm: -group/global) 5/5 client 0 assoc 1 mob=Unassoc(0) radio 1 m\_vlan 20 ip 0.0.0.0 src 0xb6818000000038 dst 0x0 cid 0x8e7bc0000004d glob rsc id 14dhcpsrv 0.0.0.0 ty \*Sep 1 05:55:02.380: 0021.5C8C.C761 0.0.0.0 AUTHCHECK (2) Change state to L2AUTHCOMPLETE (4) last state L2AUTHCOMPLETE (4) 1 wcm: 5/5 client 0 assoc 1 mob=Unassoc(0) radio 1 m\_vlan 20 ip 0.0.0.0 src 0xb6818000000038 dst 0x0 cid 0x8e7bc0000004d glob rsc id 14dhcpsrv 0.0.0.0 ty \*Sep 1 05:55:02.380: 0021.5C8C.C761 WCDB\_CHANGE: 1 wcm: Client 1 m\_vlan 20 Radio iif id 0xbfcdc0000003a bssid iif id 0xbb30c00000046, bssid C8F9.F983.4260 \*Sep 1 05:55:02.380: 0021.5C8C.C761 WCDB\_AUTH: 1 wcm: Adding opt82 len 0 \*Sep 1 05:55:02.380: 0021.5C8C.C761 WCDB\_LLM: 1 wcm: NoRun Prev Mob 0, Curr Mob 0 llmReg 1, return False \*Sep 1 05:55:02.380: 0021.5C8C.C761 auth state 1 mob state 0 setWme 0 wme 1 roam\_sent 0 1 wcm: rn False \*Sep 1 05:55:02.380: 0021.5C8C.C761 WCDB\_CHANGE: 1 wcm: auth=L2\_AUTH(1) vlan 20 radio 1 client\_id 0x8e7bc00000004d mobility=Unassoc(0) src\_int 0xb6818000000038 dst\_int 0x0 ackflag 0 reassoc\_client 0 llm\_notif 0 ip 0.0.0.0 ip\_learn\_type UNKNOWN \*Sep 1 05:55:02.380: 0021.5C8C.C761 WCDB\_CHANGE: 1 wcm: In L2 auth but 12ack waiting lfag not set, so set \*Sep 1 05:55:02.380: 0021.5C8C.C761 0.0.0.0 L2AUTHCOMPLETE (4) DHCP Not required on AP C8F9.F983.4260 vapId 5 apVapId 5 for this client 1 wcm: 6818000000038 dst\_int 0x0 ackflag 0 reassoc\_client 0 llm\_notif 0 i\$=6v.0.0.0 it^\_Dv^\7HnP6v^D6H15Ht^\_Dv\$6H8^ r^D6H>&5v8^ r^D6H>&5v^D6Ht^M^Lw^\7H8^ r \*Sep 1 05:55:02.380: WCDB\_IIF: 1 wcm: Ack Message ID: 0x8e7bc00000004d code 1001 \*Sep 1 05:55:02.380: 0021.5C8C.C761 Not Using WMM Compliance code gosCap 00 1 wcm: quired on AP C8F9.F983.4260 vapId 5 apVapId 5 for this client \*Sep 1 05:55:02.380: 0021.5C8C.C761 0.0.0.0 L2AUTHCOMPLETE (4) Plumbed mobile LWAPP rule on AP C8F9.F983.4260 vapId 5 apVapId 5 1 wcm: client \*Sep 1 05:55:02.380: 0021.5C8C.C761 0.0.0.0 L2AUTHCOMPLETE (4) Change state to DHCP\_REQD (7) last state DHCP\_REQD (7) 1 wcm: apVapId 5 \*Sep 1 05:55:02.380: 0021.5C8C.C761 WCDB\_CHANGE: 1 wcm: Client 1 m\_vlan 20 Radio iif id 0xbfcdc0000003a bssid iif id 0xbb30c00000046, bssid C8F9.F983.4260 \*Sep 1 05:55:02.380: 0021.5C8C.C761 WCDB\_AUTH: 1 wcm: Adding opt82 len 0

\*Sep 1 05:55:02.380: 0021.5C8C.C761 WCDB\_CHANGE: 1 wcm: Suppressing SPI (Mobility state not known) pemstate 7 state LEARN\_IP(2) vlan 20 client\_id 0x8e7bc0000004d mob=Unassoc(0) ackflag 1 dropd 0 \*Sep 1 05:55:02.380: 0021.5C8C.C761 Incrementing the Reassociation Count 1 for client (of interface VLAN0020) 1 wcm: EARN\_IP(2) vlan 20 client\_id 0x8e7bc0000004d mob=Unassoc(0) ackflag 1 dropd 0 \*Sep 1 05:55:02.380: 0021.5C8C.C761 apfPemAddUser2 (apf\_policy.c: 1 wcm: 161) Changing state for mobile 0021.5C8C.C761 on AP C8F9.F983.4260 from Idle to Associated \*Sep 1 05:55:02.380: 0021.5C8C.C761 Scheduling deletion of Mobile Station: 1 (callerId: 49) in 1800 seconds wcm: \*Sep 1 05:55:02.380: 0021.5C8C.C761 Ms Timeout = 1800, Session Timeout = 1800 1 wcm: llerId: 49) in 1800 seconds \*Sep 1 05:55:02.381: 0021.5C8C.C761 Sending Assoc Response to station on BSSID C8F9.F983.4260 (status 0) ApVapId 5 Slot 1 1 wcm: .F983.4260 from Idle to Associated \*Sep 1 05:55:02.381: 0021.5C8C.C761 apfProcessAssocReq (apf\_80211.c: 1 wcm: 5260) Changing state for mobile 0021.5C8C.C761 on AP C8F9.F983.4260 from Associated to Associated \*Sep 1 05:55:02.381: 0021.5C8C.C761 0.0.0.0 DHCP\_REQD (7) pemAdvanceState2: 1 wcm: MOBILITY-INCOMPLETE with state 7. \*Sep 1 05:55:02.381: 0021.5C8C.C761 0.0.0.0 DHCP\_REQD (7) pemAdvanceState2: 1 wcm: MOBILITY-INCOMPLETE with state 7. \*Sep 1 05:55:02.381: 0021.5C8C.C761 0.0.0.0 DHCP\_REQD (7) pemAdvanceState2: 1 wcm: MOBILITY-COMPLETE with state 7. \*Sep 1 05:55:02.381: 0021.5C8C.C761 0.0.0.0 DHCP\_REQD (7) State Update from Mobility-Incomplete to Mobility-Complete, mobility role=Local, client state=APF\_MS\_STATE\_ASSOCIATED 1 wcm: 1 dropd 0 \*Sep 1 05:55:02.381: 0021.5C8C.C761 0.0.0.0 DHCP\_REQD (7) pemAdvanceState2 3611, Adding TMP rule 1 wcm: o Mobility-Complete, mobility role=Local, client state=APF\_MS\_STATE\_ASSOCIATED \*Sep 1 05:55:02.381: 0021.5C8C.C761 0.0.0.0 DHCP\_REQD (7) Adding Fast Path rule on AP C8F9.F983.4260 , slot 1 802.1P = 0 1 wcm: role=Local, client state=APF\_MS\_STATE\_ASSOCIATED \*Sep 1 05:55:02.381: 0021.5C8C.C761 0.0.0.0 DHCP\_REQD (7) Successfully plumbed mobile rule 1 wcm: F9.F983.4260 , slot 1 802.1P = 0^M \*Sep 1 05:55:02.381: 0021.5C8C.C761 WCDB\_CHANGE: 1 wcm: Client 1 m\_vlan 20 Radio iif id 0xbfcdc0000003a bssid iif id 0xbb30c00000046, bssid C8F9.F983.4260 \*Sep 1 05:55:02.381: 0021.5C8C.C761 WCDB\_AUTH: 1 wcm: Adding opt82 len 0 \*Sep 1 05:55:02.381: 0021.5C8C.C761 WCDB\_LLM: 1 wcm: NoRun Prev Mob 0, Curr Mob 1 llmReq 1, return False \*Sep 1 05:55:02.381: 0021.5C8C.C761 WCDB\_CHANGE: 1 wcm: Suppressing SPI (ACK message not recvd) pemstate 7 state LEARN\_IP(2) vlan 20 client\_id 0x8e7bc0000004d mob=Local(1) ackflag 1 dropd 1 \*Sep 1 05:55:02.381: 0021.5C8C.C761 Error updating wcdb on mobility complete 1 wcm: not recvd) pemstate 7 state LEARN\_IP(2) vlan 20 client\_id 0x8e7bc0000004d mob=Local(1) ackflag 1 dropd 1 \*Sep 1 05:55:02.381: PEM recv processing msg Epm spi response(12) 1 wcm: complete \*Sep 1 05:55:02.381: 0021.5C8C.C761 aaa attribute list length is 79 1 wcm: complete \*Sep 1 05:55:02.381: 0021.5C8C.C761 Sending SPI spi\_epm\_epm\_session\_create successfull 1 wcm: ) pemstate 7 state LEARN\_IP(2) vlan 20 client\_id 0x8e7bc0000004d mob=Local(1) ackflag 1 dropd 1 \*Sep 1 05:55:02.381: PEM recv processing msg Add SCB(3) 1 wcm: pm\_session\_create successfull \*Sep 1 05:55:02.381: 0021.5C8C.C761 0.0.0.0, auth\_state 7 mmRole Local !!! 1 wcm: successfull \*Sep 1 05:55:02.381: 0021.5C8C.C761 0.0.0.0, auth\_state 7 mmRole Local, updating wcdb not needed 1 wcm: 7 state LEARN\_IP(2) vlan 20 client\_id 0x8e7bc0000004d mob=Local(1) ackflag 1 dropd 1 \*Sep 1 05:55:02.381: 0021.5C8C.C761 Tclas Plumb needed: 1 wcm: 0 \*Sep 1 05:55:02.384: EPM: 1 wcm: Session create resp - client handle

8e7bc0000004d session b8000020 \*Sep 1 05:55:02.384: EPM: 1 wcm: Netflow session create resp - client handle 8e7bc0000004d sess b8000020 \*Sep 1 05:55:02.384: PEM recv processing msg Epm spi response(12) 1 wcm: le 8e7bc0000004d sess b8000020 \*Sep 1 05:55:02.384: 0021.5C8C.C761 Received session\_create\_response for client handle 40105511256850509 1 wcm: LEARN\_IP(2) vlan 20 client\_id 0x8e7bc0000004d mob=Local(1) ackflag 1 dropd 1 \*Sep 1 05:55:02.384: 0021.5C8C.C761 Received session\_create\_response with EPM session handle 3087007776 1 wcm: \*Sep 1 05:55:02.384: 0021.5C8C.C761 Send request to EPM 1 wcm: ate\_response with EPM session handle 3087007776 \*Sep 1 05:55:02.384: 0021.5C8C.C761 aaa attribute list length is 5 1 wcm: e with EPM session handle 3087007776 \*Sep 1 05:55:02.384: 0021.5C8C.C761 Sending Activate request for session handle 3087007776 successful 1 wcm: 6 \*Sep 1 05:55:02.384: 0021.5C8C.C761 Post-auth policy request sent! Now wait for post-auth policy ACK from EPM 1 wcm: N\_IP(2) vlan 20 client\_id 0x8e7bc0000004d mob=Local(1) ackflag 1 dropd 1 \*Sep 1 05:55:02.384: 0021.5C8C.C761 WCDB SPI response msg handler client code 0 mob state 0 1 wcm: licy ACK from EPM \*Sep 1 05:55:02.384: 0021.5C8C.C761 WcdbClientUpdate: 1 wcm: L2 Auth ACK from WCDB \*Sep 1 05:55:02.384: 0021.5C8C.C761 WCDB\_L2ACK: 1 wcm: wcdbAckRecvdFlag updated \*Sep 1 05:55:02.384: 0021.5C8C.C761 WCDB\_CHANGE: 1 wcm: Client 1 m\_vlan 20 Radio iif id 0xbfcdc0000003a bssid iif id 0xbb30c00000046, bssid C8F9.F983.4260 \*Sep 1 05:55:02.384: 0021.5C8C.C761 WCDB\_AUTH: 1 wcm: Adding opt82 len 0 \*Sep 1 05:55:02.384: 0021.5C8C.C761 WCDB\_LLM: 1 wcm: NoRun Prev Mob 0, Curr Mob 1 llmReq 1, return False \*Sep 1 05:55:02.385: 0021.5C8C.C761 auth state 2 mob state 1 setWme 0 wme 1 roam\_sent 0 1 wcm: rn False \*Sep 1 05:55:02.385: 0021.5C8C.C761 WCDB\_CHANGE: 1 wcm: auth=LEARN\_IP(2) vlan 20 radio 1 client\_id 0x8e7bc00000004d mobility=Local(1) src\_int 0xb6818000000038 dst\_int 0x0 ackflag 2 reassoc\_client 0 llm\_notif 0 ip 0.0.0.0 ip\_learn\_type UNKNOWN \*Sep 1 05:55:02.385: EPM: 1 wcm: Init feature, client handle 8e7bc00000004d session b8000020 authz ec00000e \*Sep 1 05:55:02.385: EPM: 1 wcm: Activate feature client handle 8e7bc0000004d sess b8000020 authz ec00000e \*Sep 1 05:55:02.385: PEM recv processing msg Epm spi response(12) 1 wcm: 004d sess b8000020 authz ec00000e \*Sep 1 05:55:02.385: 0021.5C8C.C761 Received activate\_features\_resp for client handle 40105511256850509 1 wcm: 004d mobility=Local(1) src\_int 0xb6818000000038 dst\_int 0x0 ackflag 2 reassoc\_client 0 llm\_notif 0 ip\$=6v0.0.0 ipt^\_Dv^\7HnP6v^D6H15Ht^\_Dv\$6H8^ r^D6H>&5v8^ r^D6H>&5v^D6Ht^M^Lw^\7H8^ r \*Sep 1 05:55:02.385: 0021.5C8C.C761 Received activate\_features\_resp for EPM session handle 3087007776 1 wcm: 9 \*Sep 1 05:55:02.385: EPM: 1 wcm: Policy enforcement - client handle 8e7bc0000004d session 2800000e authz ec00000e \*Sep 1 05:55:02.385: EPM: 1 wcm: Netflow policy enforcement - client handle 8e7bc00000004d sess 2800000e authz ec00000e msg\_type 0 policy\_status 0 attr len 0 \*Sep 1 05:55:02.385: PEM recv processing msg Epm spi response(12) 1 wcm: e 8e7bc00000004d sess 2800000e authz ec00000e msg\_type 0 policy\_status 0 attr len 0 \*Sep 1 05:55:02.385: 0021.5C8C.C761 Received policy\_enforcement\_response for client handle 40105511256850509 1 wcm: 00e msg\_type 0 policy\_status 0 attr len O \*Sep 1 05:55:02.385: 0021.5C8C.C761 Received policy\_enforcement\_response for EPM session handle 671088654 1 wcm: 09 \*Sep 1 05:55:02.385: 0021.5C8C.C761 Received response for

\_EPM\_SPI\_ACTIVATE\_FEATURES request sent for client 1 wcm: 00e msg\_type 0 policy\_status 0 attr len 0 \*Sep 1 05:55:02.385: 0021.5C8C.C761 Received \_EPM\_SPI\_STATUS\_SUCCESS for request sent for client 1 wcm: for client \*Sep 1 05:55:02.385: 0021.5C8C.C761 Post-auth policy ACK recvd from EPM, unset flag on MSCB 1 wcm: ient \*Sep 1 05:55:02.400: 0021.5C8C.C761 WCDB\_IP\_BIND: 1 wcm: w/ IPv4 20.20.20.3 ip\_learn\_type DHCP add\_delete 1,options\_length 0 \*Sep 1 05:55:02.400: 0021.5C8C.C761 WcdbClientUpdate: 1 wcm: IP Binding from WCDB ip\_learn\_type 1, add\_or\_delete 1 \*Sep 1 05:55:02.400: 0021.5C8C.C761 IPv4 Addr: 1 wcm: 20:20:20:3 \*Sep 1 05:55:02.400: 0021.5C8C.C761 MS got the IP, resetting the Reassociation Count 0 for client 1 wcm: \_delete 1 \*Sep 1 05:55:02.400: 0021.5C8C.C761 20.20.3 DHCP\_REQD (7) Change state to RUN (20) last state RUN (20) 1 wcm: length 0 \*Sep 1 05:55:02.400: 0021.5C8C.C761 WCDB\_CHANGE: 1 wcm: Client 1 m\_vlan 20 Radio iif id 0xbfcdc0000003a bssid iif id 0xbb30c00000046, bssid C8F9.F983.4260 \*Sep 1 05:55:02.400: 0021.5C8C.C761 WCDB\_AUTH: 1 wcm: Adding opt82 len 0 \*Sep 1 05:55:02.401: 0021.5C8C.C761 WCDB\_LLM: 1 wcm: prev Mob state 1 curr Mob State 1 llReq flag 0 \*Sep 1 05:55:02.401: 0021.5C8C.C761 auth state 4 mob state 1 setWme 0 wme 1 roam\_sent 0 1 wcm: g 0 \*Sep 1 05:55:02.401: 0021.5C8C.C761 WCDB\_CHANGE: 1 wcm: auth=RUN(4) vlan 20 radio 1 client\_id 0x8e7bc0000004d mobility=Local(1) src\_int 0xb6818000000038 dst\_int 0x0 ackflag 2 reassoc\_client 0 llm\_notif 0 ip 20.20.20.3 ip\_learn\_type DHCP \*Sep 1 05:55:02.401: 0021.5C8C.C761 20.20.20.3 RUN (20) Reached PLUMBFASTPATH: 1 wcm: from line 4430 \*Sep 1 05:55:02.401: 0021.5C8C.C761 20.20.20.3 RUN (20) Replacing Fast Path rule on AP C8F9.F983.4260 , slot 1 802.1P = 0 1 wcm: 0xb6818000000038 dst\_int 0x0 ackflag 2 reassoc\_client 0 llm\_notif 0 ip 20.\$=6v0.3 ip\_lt^\_Dv^\7HnP6v^D6Hl5Ht^\_Dv\$6H8^ r^D6H>&5v8^ r^D6H>&5v^D6Ht^M^Lw^\7H8^ r \*Sep 1 05:55:02.401: 0021.5C8C.C761 20.20.20.3 RUN (20) Successfully plumbed mobile rule 1 wcm: C8F9.F983.4260 , slot 1 802.1P = 0^M \*Sep 1 05:55:02.401: 0021.5C8C.C761 Sending IPv4 update to Controller 10.105.135.176 1 wcm: e \*Sep 1 05:55:02.401: 0021.5C8C.C761 Assigning Address 20.20.20.3 to mobile 1 wcm: 05.135.176 \*Sep 1 05:55:02.401: PEM recv processing msg Add SCB(3) 1 wcm: 20.20.3 to mobile \*Sep 1 05:55:02.401: 0021.5C8C.C761 20.20.20.3, auth\_state 20 mmRole Local !!! 1 wcm: 135.176 \*Sep 1 05:55:02.401: 0021.5C8C.C761 20.20.20.3, auth\_state 20 mmRole Local, updating wcdb not needed 1 wcm: 3.4260 , slot 1 802.1P =  $0\,{}^{\wedge}\mathrm{M}$ \*Sep 1 05:55:02.401: 0021.5C8C.C761 Tclas Plumb needed: 1 wcm: 0 \*Sep 1 05:55:20.083: 0021.5C8C.C761 Client stats update: 1 wcm: Time now in sec 1378014920, Last Acct Msg Sent at 1378014902 sec